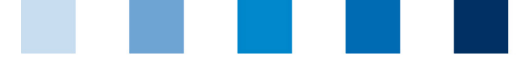

Qualitätssicherung. Vom Landwirt bis zur Ladentheke.

QS. Ihr Prüfsystem für Lebensmittel.

## Clear Browser Cache Microsoft Internet Explorer (I.E.)

## This browser is currently no longer supported. Please select a different browser to use our QS database.

This instruction refers to **version 11** of Microsoft Internet Explorer.

Go to "Safety" and click on "Delete Browsing History..."

|     |                                                                                                 |                    | ගි සි 🔅                                                                                            |        |  |
|-----|-------------------------------------------------------------------------------------------------|--------------------|----------------------------------------------------------------------------------------------------|--------|--|
|     |                                                                                                 |                    | Drucken<br>Datei<br>Zoom                                                                           | ,      |  |
| - 1 | Browserverlauf löschen                                                                          | Strg+Umschalt+Entf | Sicherheit                                                                                         | •      |  |
|     | InPrivate-Browsen<br>Tracking-Schutz<br>ActiveX-Filterung<br>Datenschutzrichtlinie der Webseite | Strg+Umschalt+P    | Website dem Startmenü hinzufügen<br>Downloads anzeigen<br>Add-Ons verwalten<br>F12 Entwicklertools | Strg+J |  |
|     | Diese Website überprüfen<br>SmartScreen-Filter einschalten…<br>Unsichere Website melden         |                    | Zu angehefteten Sites wechseln<br>Internetoptionen<br>Info                                         |        |  |

Check "Temporary Internet filed" and click "Delete"

| Browserverlauf löschen                                                                                                    |      |
|----------------------------------------------------------------------------------------------------|------|
| Bevorzugte Websitedaten beibehalten                                                                                                    |      |
| Cookies und temporäre Internetdateien behalten, damit die Einstellungen für die bevorzugten Websil<br>gespeichert und diese schneller angezeigt werden.                                                                                                    | tes  |
| Temporäre Internet- und Websitedateien                                                                                                    |      |
| Kopien von Webseiten, Bildern und Mediendateien, die zur schnelleren Anzeige gespeichert werden.                                                                                                    |      |
| Cookies und Websitedaten                                                                                                    |      |
| Dateien oder Datenbanken, die auf dem Computer durch Websites gespeichert wurden, um Einstellur<br>zu speichern oder die Websiteleistung zu verbessern.                                                                                                    | ngen |
| Verlauf                                                                                                    |      |
| Liste der Websites, die Sie besucht haben.                                                                                                    |      |
| Downloadverlauf<br>Liste der heruntergeladenen Dateien.                                                                                                    |      |
| Formulardaten<br>Gespeicherte Informationen, die Sie in Formulare eingegeben haben.                                                                                                    |      |
| Kennwörter                                                                                                    |      |
| Gespeicherte Kennwörter, die automatisch eingegeben werden, wenn Sie sich bei einer bereits besuc<br>Website anmelden.                                                                                                    | hten |
| Daten des Tracking-Schutzes, der ActiveX-Filterung und "Do Not Track"-Daten<br>Liste mit Websites, die von der Filterung ausgeschlossen sind, Daten, an denen der Tracking-Schutz<br>erkennt, welche Websites möglicherweise automatisch Details über einen Besuch freigeben, und<br>Ausnahmen für "Do Not Track"-Anforderungen. |      |
|                                                                                                    |      |

Instruction Clear Browser Cache Microsoft Internet Explorer (I.E.) Version: 01.09.2020 Status: • Freigabe Seite 1 von 1